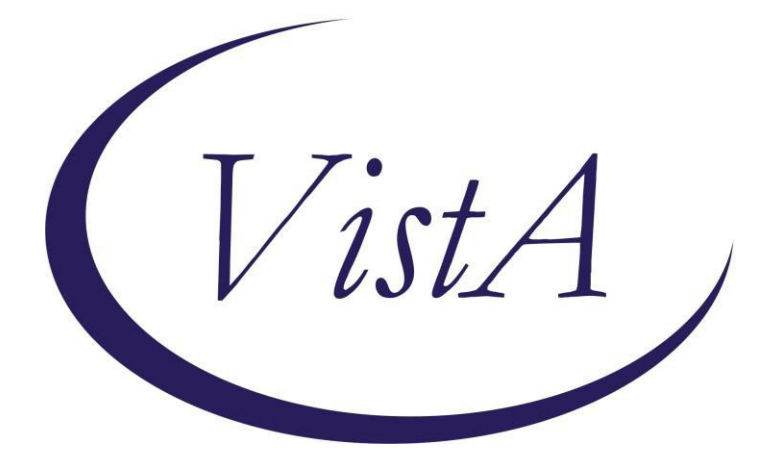

Update \_2\_0\_356

## **Clinical Reminders**

### VA-COVID-19 CANCELLED APPOINTMENT FOLLOW-UP UPDATE

### **Install Guide**

April 2022

Product Development Office of Information Technology Department of Veterans Affairs

### Table of Contents

| Introduction      | 3 |
|-------------------|---|
| Install Details   | 5 |
| Install Example   | 5 |
| Post Installation |   |

## **Introduction**

### **DESCRIPTION:**

The CPRS COVID-19 Cancelled Appointment Follow-up reminder dialog template is used in conjunction with the national VSSC COVID-19 report to document follow-up care for cancelled appointments.

Based on an OIG action item, updates to the Action Indicated section have been made:

- Removed the selection None, other
- Added four more selections -
  - None, Veteran moved/Relocated
  - o None, Veteran discharged or withdrew from group/care
  - None, Veteran not eligible for care
  - None, scheduling error

| 🛃 Reminder Dialog Template: COVID-19 Cancelled Appointment Follow-up |                                                      |        |        |  |  |
|----------------------------------------------------------------------|------------------------------------------------------|--------|--------|--|--|
| COVID-19 Cancelled Appointment Follow-up Ve                          | COVID-19 Cancelled Appointment Follow-up Version 2.1 |        |        |  |  |
| CVP - Past Clinic Visits<br>02/07/2023 05:40 1010                    | UNSCHEDULED                                          |        |        |  |  |
| 12/01/2022 09:32 1010                                                | UNSCHEDULED                                          |        |        |  |  |
| 10/14/2022 04:59 1010                                                | UNSCHEDULED                                          |        |        |  |  |
| Date(s) of appointment(s) being reviewed:                            | *                                                    |        |        |  |  |
| Clinic Location/Specialty: *                                         |                                                      |        |        |  |  |
| Action Indicated:*                                                   |                                                      |        |        |  |  |
| 🖸 None, care no longer clinically needed                             | d (Entry only by Clinician)                          |        |        |  |  |
| 🖸 None, care no longer desired by Vetera                             | an                                                   |        |        |  |  |
| $\Box$ None, care completed in the VA                                |                                                      |        |        |  |  |
| None, care referred to Community Care                                |                                                      |        |        |  |  |
| $\Box$ None, minimum scheduling attempts met                         |                                                      |        |        |  |  |
| None, Veteran moved/relocated                                        |                                                      |        |        |  |  |
| None, Veteran discharged or withdrew f                               | from group/care                                      |        |        |  |  |
| None, Veteran not eligible for care                                  |                                                      |        |        |  |  |
| None, scheduling error                                               |                                                      |        |        |  |  |
| Follow-up: Scheduling action needed                                  |                                                      |        |        |  |  |
| Follow-up: Clinical review needed                                    |                                                      |        |        |  |  |
| Follow-up: Other:                                                    |                                                      |        |        |  |  |
|                                                                      |                                                      |        |        |  |  |
|                                                                      | <u>V</u> isit Info                                   | Finish | Cancel |  |  |

UPDATE\_2\_0\_356 contains 1 Reminder Exchange entry: UPDATE\_2\_0\_356 VA-COVID-19 CANCELLED APPOINTMENT FOLLOW-UP

The exchange file contains the following components:

TIU TEMPLATE FIELD

VA-CLINIC LOCATION2 VA-TEXT (1-50 CHAR)R

#### **HEALTH FACTORS**

VA-REMINDER UPDATES [C] VA-UPDATE\_2\_0\_356 VA-COVID-19 [C] VA-COVID-19 SCHEDULING ERROR VA-COVID-19 VETERAN NOT ELIGIBLE FOR CARE VA-COVID-19 VETERAN DISCHARGED/WITHDREW VA-COVID-19 VETERAN MOVE/RELOCATED VA-COVID-19 FOLLOW UP OTHER VA-COVID-19 FOLLOW UP OTHER VA-COVID-19 CLINICAL REVIEW NEEDED VA-COVID-19 SCHEDULING ACTION NEEDED VA-COVID-19 SCHEDULING ACTION NEEDED VA-COVID-19 VET NO LONGER DESIRES CARE VA-COVID-19 VET NO LONGER NEEDED VA-COVID-19 CARE REFERRED TO COMMUNITY VA-COVID-19 CARE REFERRED IN VA

#### **REMINDER TERM**

VA-REMINDER UPDATE\_2\_0\_356

#### HEALTH SUMMARY TYPE

VA-APTS PAST 6M

#### **HEALTH SUMMARY OBJECTS**

VA-APTS PAST 6M (TIU)

#### **TIU DOCUMENT DEFINITION**

VA-APTS PAST 6M

#### **REMINDER DIALOG**

VA-COVID-19 CANCELLED APPT FOLLOW-UP

# Install Details

This update is being distributed as a web host file. The address for the host file is: https://REDACTED /UPDATE\_2\_0\_356.PRD

The file will be installed using Reminder Exchange, programmer access is not required.

Installation:

=============

This update can be loaded with users on the system. Installation will take less than 5 minutes.

## Install Example

To Load the Web Host File. Navigate to Reminder exchange in Vista

| +                                                                                      | +       | Next   | Screen    | - Prev   | Screen  | ??  | More   | Actions         |           | >>>        |
|----------------------------------------------------------------------------------------|---------|--------|-----------|----------|---------|-----|--------|-----------------|-----------|------------|
| CFE                                                                                    | Create  | Excha  | ange File | e Entry  |         | LHF | Load   | Host File       |           |            |
| CHF                                                                                    | Create  | Host   | File      |          |         | LMM | Load   | MailMan Messag  | e         |            |
| CMM                                                                                    | Create  | Mail   | Man Messa | age      |         | LR  | List   | Reminder Defin  | itions    |            |
| DFE                                                                                    | Delete  | Excha  | ange File | e Entry  |         | LWH | Load   | Web Host File   |           |            |
| IFE                                                                                    | Instal. | 1 Excl | nange Fil | Le Entry |         | RI  | Remir  | nder Definition | Inquiry   |            |
| IH                                                                                     | Instal  | lation | n History | /        |         | RP  | Repac  | ck 🛛            |           |            |
| Selec                                                                                  | t Acti  | on: Ne | ext Scree | en// LWH | Load    | Web | Host F | File            |           |            |
| Input                                                                                  | the U   | RL for | the .pr   | rd file: | https:/ |     |        |                 | /UPDATE_2 | _0_356.PRD |
| At the <b>Select Action:</b> prompt, enter <b>LWH</b> for Load Web Host File           |         |        |           |          |         |     |        |                 |           |            |
| At the <b>Input the url for the .prd file:</b> prompt, type the following web address: |         |        |           |          |         |     |        |                 |           |            |

https://REDACTED/UPDATE\_2\_0\_356.PRD

You should see a message at the top of your screen that the file loaded successfully

Search and locate an entry titled UPDATE\_2\_0\_356 VA-COVID-19 CANCELLED APPOINTMENT FOLLOW-UP UPDATE in reminder exchange.

|        |                                   | 0                       |             |
|--------|-----------------------------------|-------------------------|-------------|
| +Item  | Entry                             | Source                  | Date Packed |
| 362    | UPDATE 2 0 356 VA-COVID-19        |                         |             |
|        | CANCELLED APPOINTMENT             |                         |             |
|        | FOLLOW-UP                         |                         |             |
| 363    | UPDATE 2 0 36 MISC UPDATE 5       |                         |             |
| 364    | UPDATE 2 0 36 TELEHEALTH          |                         |             |
|        | UPDATES                           |                         |             |
| 365    | UPDATE 2 0 37 MH UPDATES          |                         |             |
| 366    | UPDATE 2 0 39 VA-OSP SUICIDE      |                         |             |
|        | SAFETY PLAN                       |                         |             |
| 367    | UPDATE 2_0_3_2 TBI SCREENING      | La                      | 2           |
| +      | + Next Screen - Prev Screen       | ?? More Actions         | >>>         |
| CFE (  | Create Exchange File Entry        | LHF Load Host File      |             |
| CHF (  | Create Host File                  | LMM Load MailMan Messag | ge          |
| CMM (  | Create MailMan Message            | LR List Reminder Defin  | nitions     |
| DFE (  | Delete Exchange File Entry        | LWH Load Web Host File  |             |
| IFE D  | Install Exchange File Entry       | RI Reminder Definition  | n Inquiry   |
| IH I   | Installation History              | RP Repack               |             |
| Select | t Action: Next Screen// IFE Inst  | all Exchange File Entry |             |
| Enter  | a list or range of numbers (1-582 | ): 362                  |             |
| A ( () |                                   |                         |             |

At the **Select Action** prompt, enter **IFE** for Install Exchange File Entry Enter the number that corresponds with your entry UPDATE\_2\_0\_356 VA-COVID-19 CANCELLED APPOINTMENT FOLLOW-UP UPDATE (*in this example it is entry 362 it will vary by site*). The date of the exchange file should be 03/21/2023.

| Package Version: 2.0P65                                                                                                    |   |
|----------------------------------------------------------------------------------------------------|---|
| Description:<br>The following Clinical Reminder items were selected for packing:<br>REMINDER DIALOG<br>VA-COVID-19 CANCELLED APPT FOLLOW-UP |   |
| REMINDER TERM<br>VA-REMINDER UPDATE_2_0_356                                                                                                 |   |
| Keywords:                                                                                                    |   |
| Components:                                                                                                    |   |
| + Enter ?? for more actions >>>                                                                                                    | > |
| IA Install all Components IS Install Selected Component<br>Select Action: Next Screen// IA                                                  |   |
| At the <b>Select Action</b> prompt, type <b>IA</b> for Install all Components and hit                                                       |   |

enter. Select Action: Next Screen// IA Install all Components You will see several prompts, for all new entries you will choose **I to Install** If you are prompted to overwrite any existing items, choose **S to SKIP**  You will be prompted to install the reminder first dialog component – You will choose install all even though the components have an X that they exist.

| Packe                   | d reminder dialog: VA-COVID-19 CANCELLED APPT FOLLOW-UP                                                                                       | [NATIONAL        | DIALOG] |
|-------------------------|----------------------------------------------------------------------------------------------------|------------------|---------|
|                         |                                                                                                    |                  |         |
| Item                    | Seq. Dialog Findings                                                                                                    | Туре             | Exists  |
| 1                       | VA-COVID-19 CANCELLED APPT FOLLOW-UP                                                                                                    | dialog           | Х       |
| 2                       | 5 VA-COVID-19 CANCELLED APT FOLLOW UP VERSION<br>Finding: *NONE*                                                                              | element          | х       |
| 3                       | 20 VAL-COVID-19 CANCELLED APT FOLLOW UP LIST<br>Finding: *NONE*                                                                               | element          | Х       |
| 4                       | 30 VA-COVID-19 CANCELLED APT FOLLOW UP DATE<br>Finding: *NONE*                                                                                | element          | x       |
| 5                       | PXRM OUTSIDE LOCATION                                                                                                    | prompt           | x       |
| 6                       | 40 VA-GP COVID-19 CANCELLED APT FOLLOW UP<br>Finding: *NONE*                                                                                  | group            | x       |
| 7                       | 40.3 VA-COVID-19 CANCELLED APT FOLLOW UP NONE NOT                                                                                             | element          | X       |
| +                       | + Next Screen - Prev Screen ?? More Actions                                                                                                   |                  |         |
| DD<br>DF<br>DS<br>Selec | Dialog Details DT Dialog Text IS Ins<br>Dialog Findings DU Dialog Usage QU Qui<br>Dialog Summary IA Install All<br>t Action: Next Screen// IA | tall Select<br>t | ted     |

### At the <u>Select Action</u> prompt, type <u>IA</u> to install the dialog –VA-COVID-19 CANCELLED APPT FOLLOW-UP

Select Action: Next Screen// IA Install All

Install reminder dialog and all components with no further changes: Y// Yes

| Packe | d remin | der dialog: VA-C                    | OVID-19 C/ | ANCELLED | ) APPT FOL | LOW-UP [NA | TIONAL | DIALOG]    |
|-------|---------|-------------------------------------|------------|----------|------------|------------|--------|------------|
| VA-CO | VID-19  | CANCELLED APPT F                    | OLLOW-UP   | (reminde | er dialog) | installed  | from   | exchange f |
| Item  | Seq.    | <u>Dialog Findings</u>              |            |          |            |            | Туре   | Exists     |
| 1     | VA-C    | OVID-19 CANCELLE                    | D APPT FOI | LLOW-UP  |            |            | dialog | Х          |
| 2     | 5 VA-   | COVID-19 CANCELL<br>Finding: *NONE* | ED APT FOI | LLOW UP  | VERSION    | e.         | lement | x          |
| 3     | 20 VA   | L-COVID-19 CANCE<br>Finding: *NONE* | LLED APT I | FOLLOW U | IP LIST    | e.         | lement | х          |
| 4     | 30 VA   | -COVID-19 CANCEL                    | LED APT F  | OLLOW UF | P DATE     | e          | lement | x          |
| 5     | PXRM    | OUTSIDE LOCATION                    |            |          |            |            | prompt | x          |
| 6     | 40 VA   | -GP COVID-19 CAN                    | ICELLED AP | T FOLLOW | I UP       |            | group  | x          |
| 7     | 40.3    | VA-COVID-19 CANC                    | ELLED APT  | FOLLOW   | UP NONE N  | OT e       | lement | х          |
| +     | +       | Next Screen -                       | Prev Scree | en ??    | More Acti  | ons        |        |            |
| DD    | Dialog  | Details DT                          | Dialog     | Text     | IS         | Install    | Selec  | ted        |
| DF    | Dialog  | Findings DU                         | Dialog     | Usage    | QU         | Quit       |        |            |
| DS    | Dialog  | Summary IA                          | instal     | 1 All    |            |            |        |            |
| Selec | t Actio | n: Next Screen//                    | Q          |          |            |            |        |            |

After completing this dialog install, you will type Q.

### You will then be brought back to this screen where you will type Q for quit

Package Version: 2.0P65 Description: The following Clinical Reminder items were selected for packing: REMINDER DIALOG VA-COVID-19 CANCELLED APPT FOLLOW-UP **REMINDER TERM** VA-REMINDER UPDATE\_2\_0\_356 Keywords: Components: + Next Screen - Prev Screen ?? More Actions >>> IA Install all Components IS Install Selected Component Select Action: Next Screen// Q

You will then be returned to this screen. At the Select Action prompt, type Q.

Install complete.

# Post Installation

1. Open the template (Reminder Dialog VA-COVID-19 CANCELLED APPT FOLLOW-UP) and make sure the version displays as 2.1